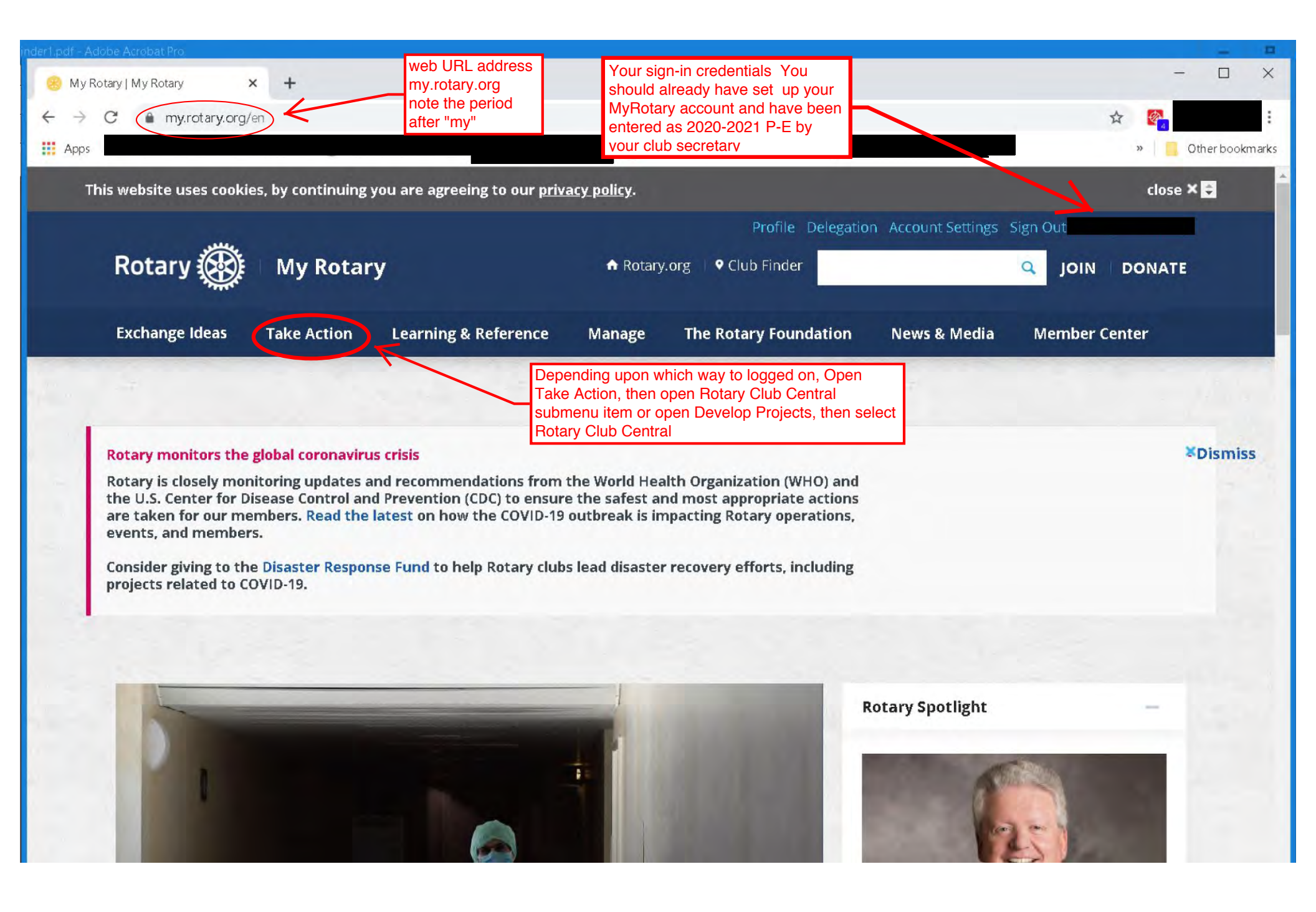

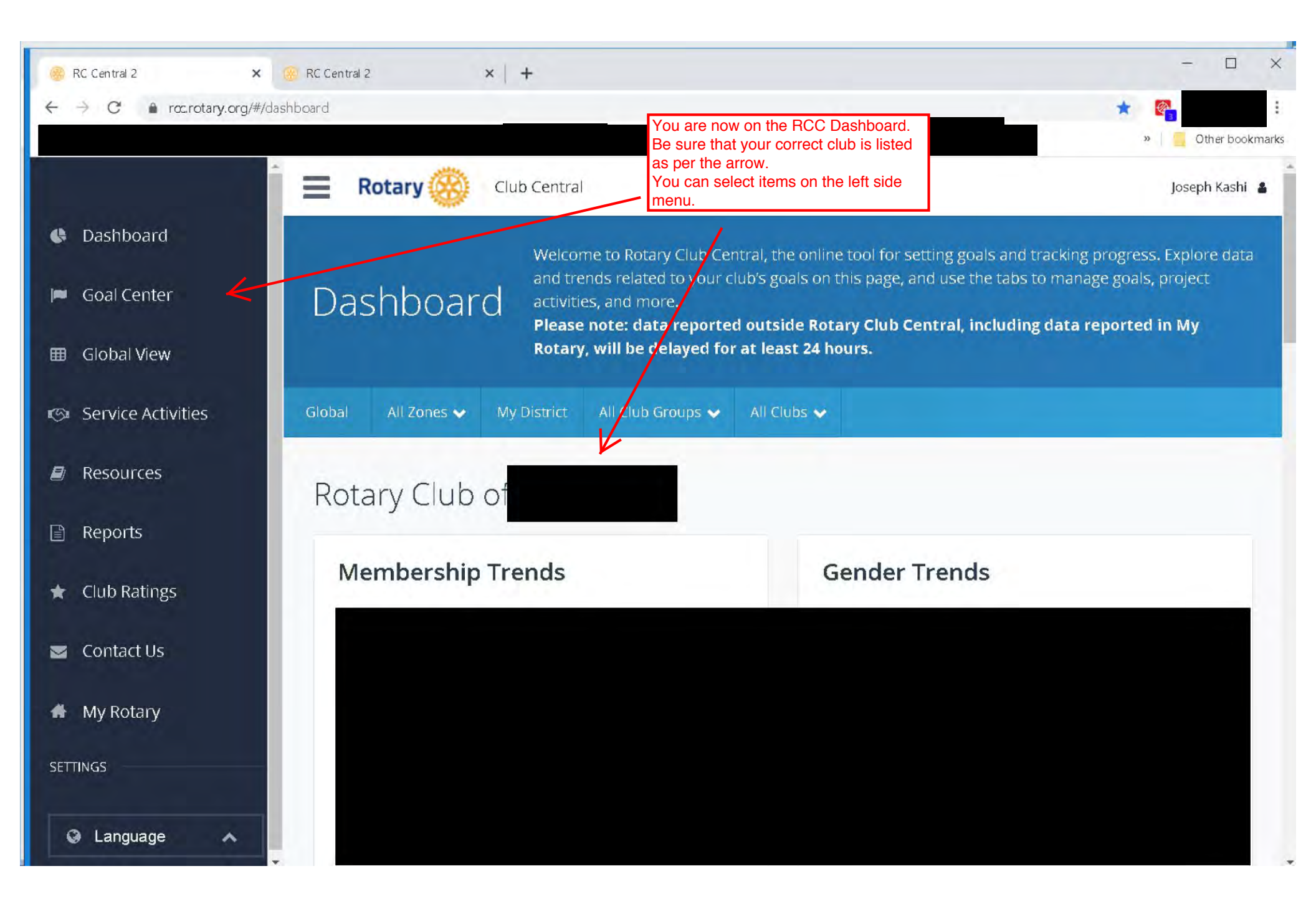

| 😸 RC Central 2 🗙 🕇                                    |                                                         |                                                                                                    | - 🗆 ×                      |  |
|-------------------------------------------------------|---------------------------------------------------------|----------------------------------------------------------------------------------------------------|----------------------------|--|
| ← → C ▲ rcc.rotary.org/#/resource                     | ×5                                                      |                                                                                                    | 🖈 🚱 :                      |  |
| 19 <sup>1</sup>                                       |                                                         |                                                                                                    | » Other bookmarks          |  |
| Dashboard                                             | <b>Rotary</b> Olub Central                              | Probably the best place to start your<br>entry of goals is the set of explanations<br>under resources.                                |                            |  |
| 📁 Goal Center                                         | General Resources                                       |                                                                                                    |                            |  |
| 🖽 Global View                                         | RESOURCE                                                | DESCRIPTION                                                                                                    |                            |  |
| Service Activities                                    | How to Set a Goal in Rotary Club<br>Central             | A step-by-step visual guide to selecting and setting a g<br>Central tool for club officers                                            | goal in the Rotary Club    |  |
| 🖻 Resources                                           | How to Report Progress on Goals in Rotary Club Central  | A step-by-step visual guide to updating goals with progress and achievements in the Rotary Club Central Tool for club officers        |                            |  |
| Reports                                               | How to Record Service Activities in Rotary Club Central | A step-by-step visual guide to adding details about service projects and activities in the Rotary Club Central tool for club officers |                            |  |
| <ul><li>★ Club Ratings</li><li>▼ Contact Us</li></ul> | How to View Information in Rotary Club<br>Central       | A step-by-step visual guide to using features within th<br>and viewing data at various levels for Rotarians                           | e Rotary Club Central tool |  |
| 🖀 My Rotary                                           | Membership Resources                                    |                                                                                                    |                            |  |
| SETTINGS                                              | RESOURCE                                                | DESCRIPTION                                                                                                    |                            |  |
| 🚱 Language 🔨                                          | Rotary Club Health Check (PDF)                          | Evaluate the health of your club and identify strength improvement.                                                                   | s and opportunities for    |  |

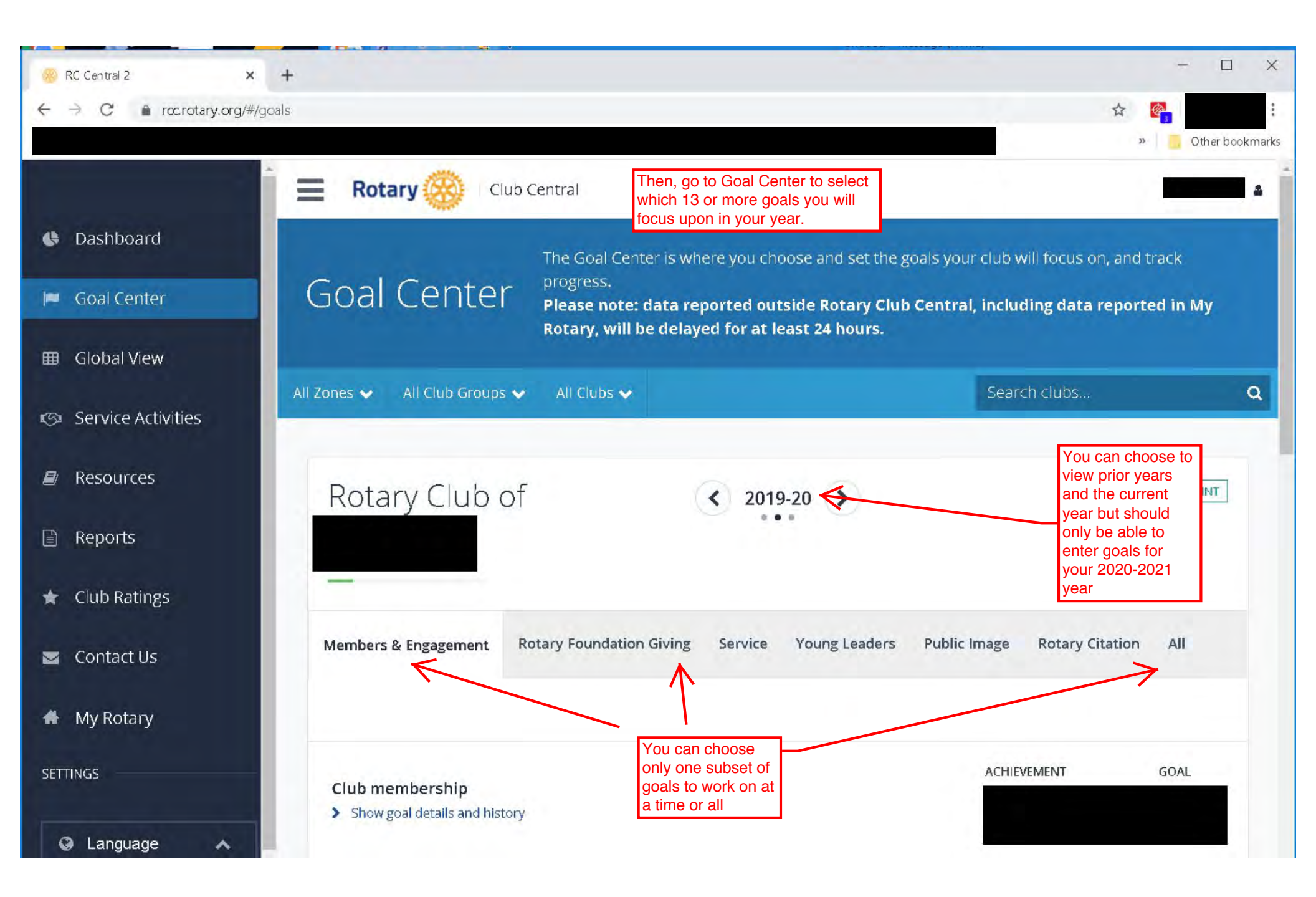

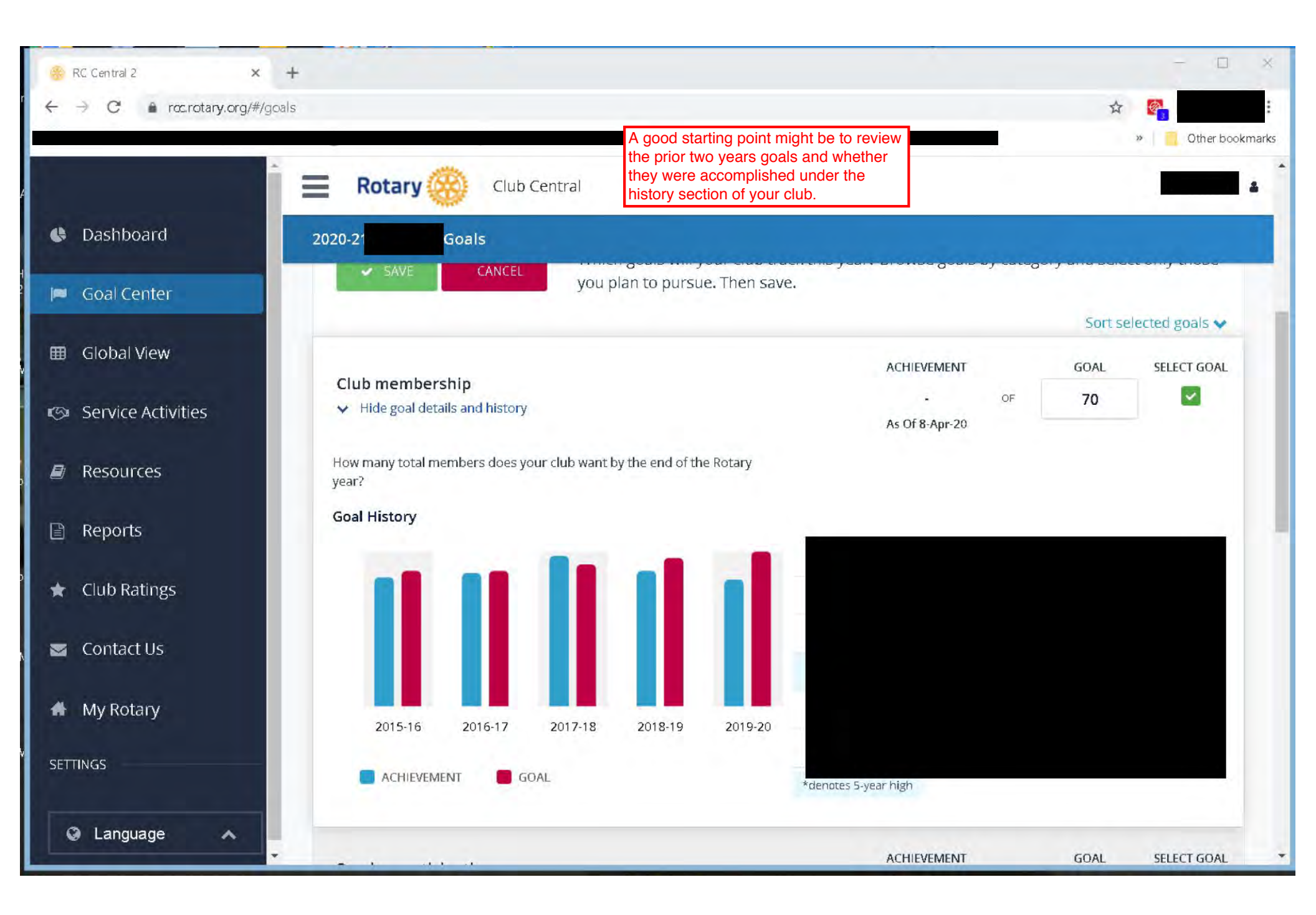

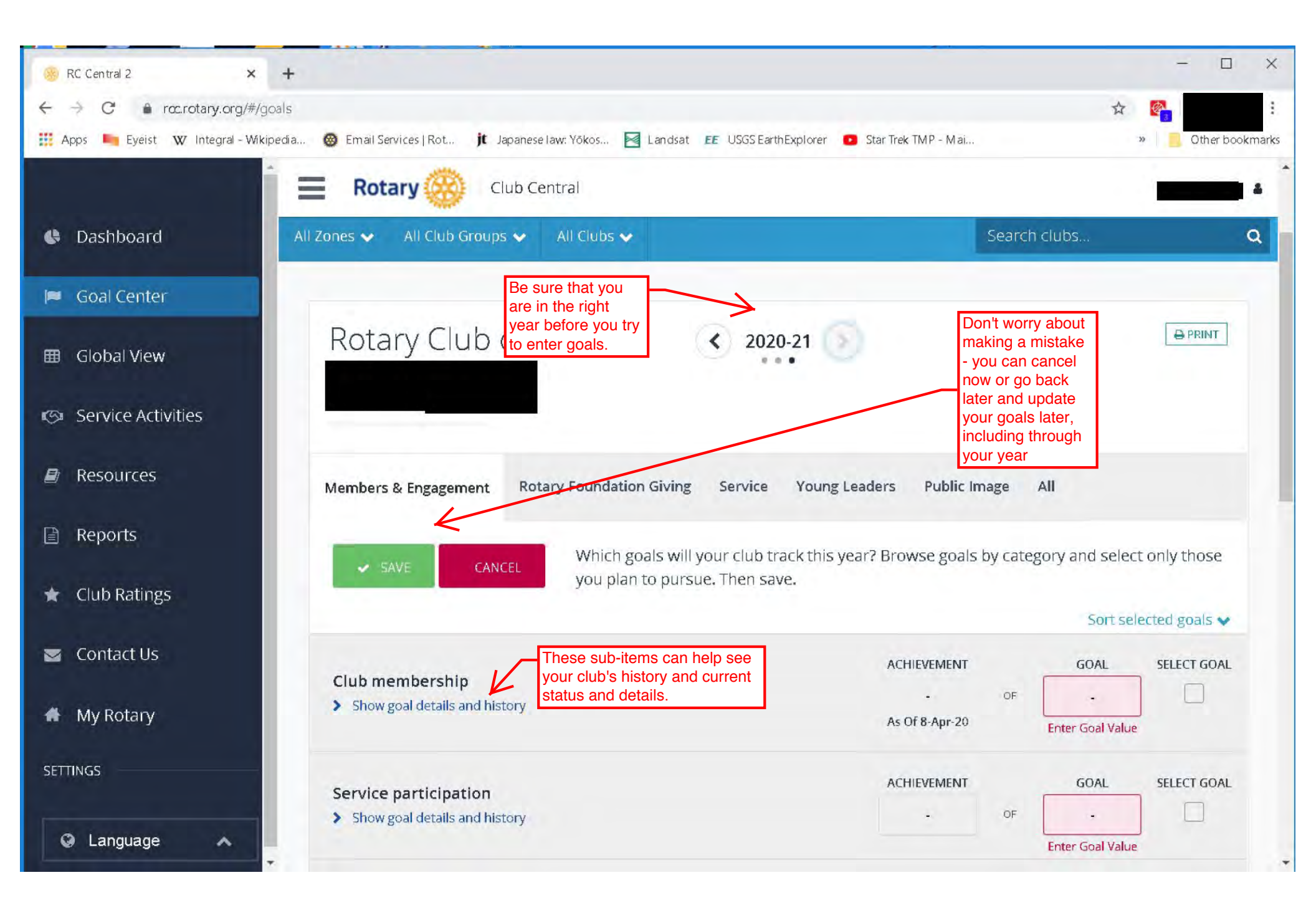

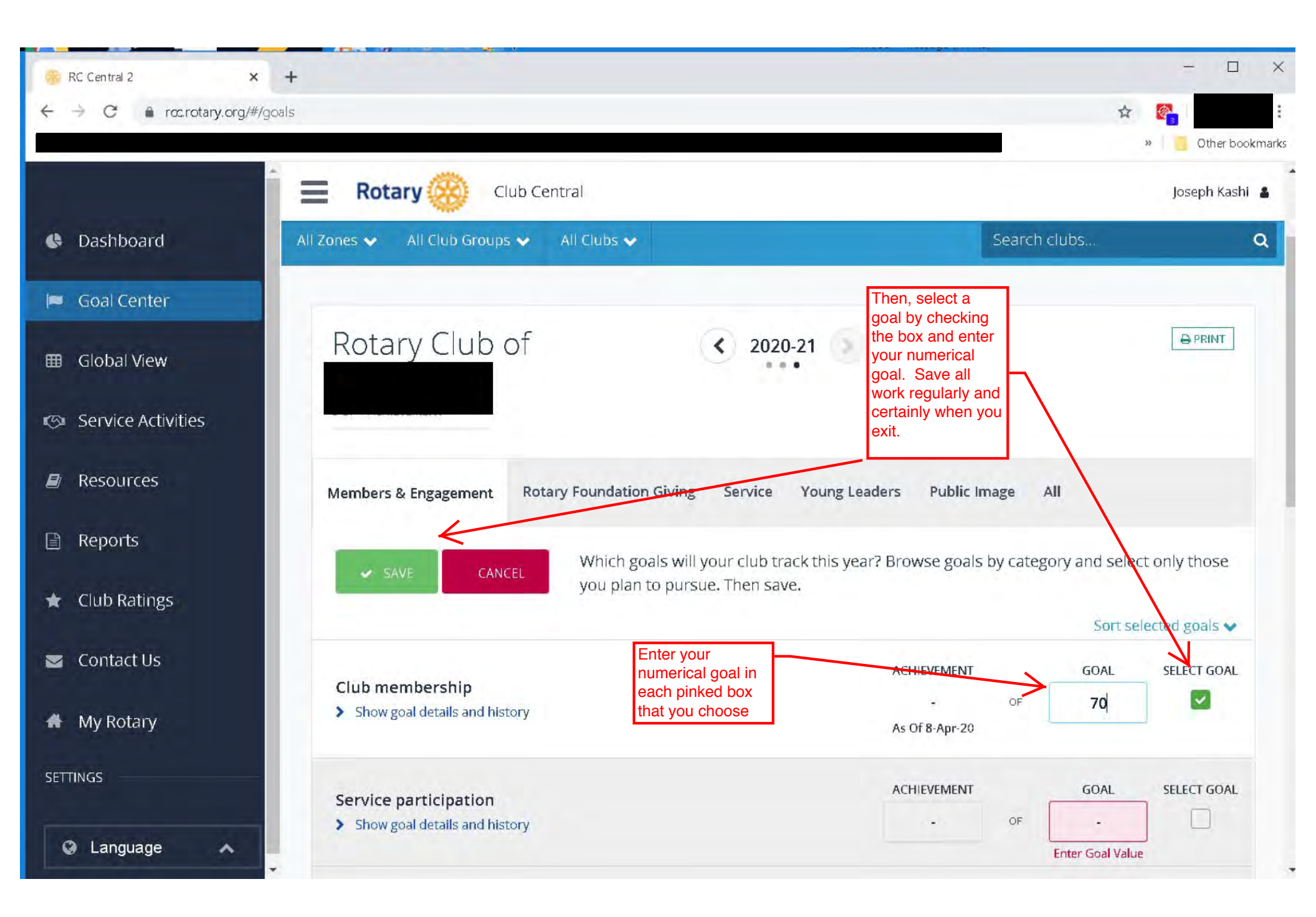

| 😕 RC Central 2 × +              | -                                                |                                                            |                                                                                                    | - 🗆 ×           |
|---------------------------------|--------------------------------------------------|------------------------------------------------------------|----------------------------------------------------------------------------------------------------|-----------------|
| ← → C 🔒 rcc.rotary.org/#/servic | ce/2021/dub/5788eb33-0505-4ab1-80d3-691bfc5feb4b |                                                            | ☆                                                                                                    | :               |
|                                 |                                                  |                                                            | »                                                                                                    | Other bookmarks |
| Î                               | Rotary 🛞 Club Central                            |                                                            |                                                                                                    | Joseph Kashi  🛔 |
| 🚯 Dashboard                     | Please r<br>in My Ro                             | note: data reported outsic<br>otary, will be delayed for a | le Rotary Club Central, including da<br>at least 24 hours.                                                            | ta reported     |
| 🍽 Goal Center                   | All Zones 🗸 All Club Groups 🗸 All Clubs 🗸        |                                                            | Search clubs                                                                                                    | ٩               |
| 🖽 Global View                   |                                                  |                                                            | Enter your comice prejects for the                                                                                    | _               |
| IG Service Activities           | Rotary Club of                                   | < 2020-21                                                  | year. It is particularly important to<br>enter the number of volunteer hours<br>and value of in-kind contributions as |                 |
| Resources                       |                                                  |                                                            | RI now tracks these as club input.                                                                                    |                 |
| 🖹 Reports                       | Add New Service                                  | D                                                          | ✓<br>■ Repeat Past Service                                                                                            |                 |
| 🖈 Club Ratings                  | Project                                          | Le                                                         | Project                                                                                                    |                 |
| 🐱 Contact Us                    | IM                                               | PORT FROM ROTARY SHOWCASE                                  |                                                                                                    |                 |
| 🖀 My Rotary                     |                                                  |                                                            |                                                                                                    |                 |
| SETTINGS                        | 2020-21 Manage Projects                          |                                                            |                                                                                                    |                 |
|                                 | 2020 21 managerrojecto                           |                                                            |                                                                                                    |                 |
|                                 | COMPLETED PROJECTS                               | CURRENT P                                                  | ROJECTS                                                                                                    |                 |